## ขั้นตอนการติดตั้ง Adobe Acrobat Pro

1.เข้า google.com พิมพ์ download adobe creative cloud

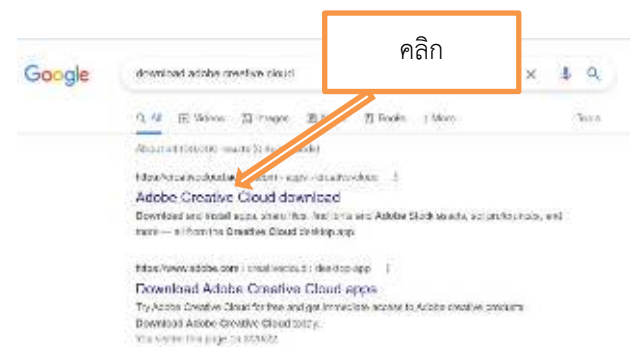

2. คลิก download ดังรูป

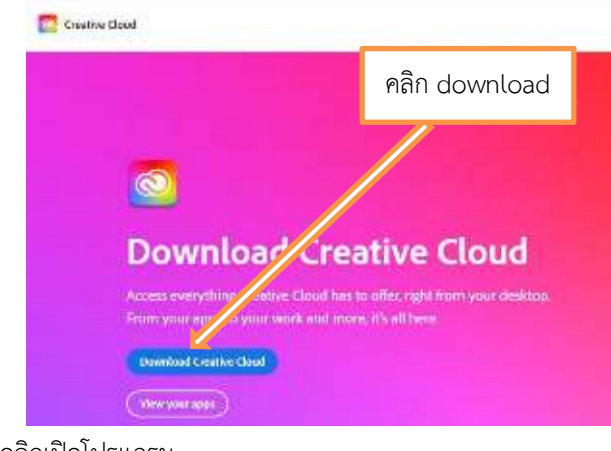

3. คลิกเปิดโปรแกรม

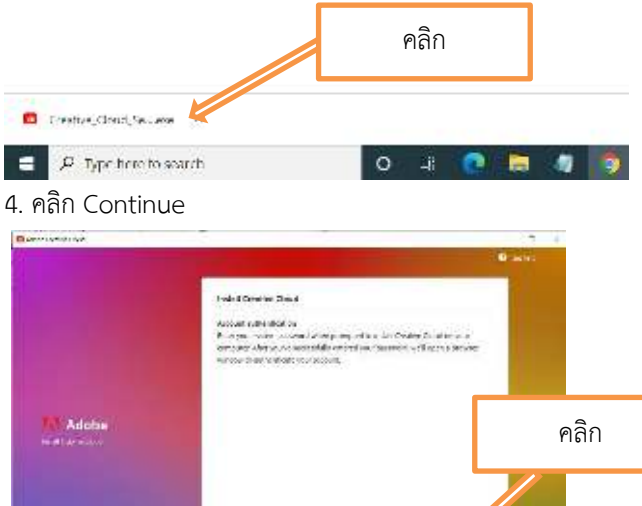

5. กรอก E-mail มหาวิทยาลัยเชียงใหม่

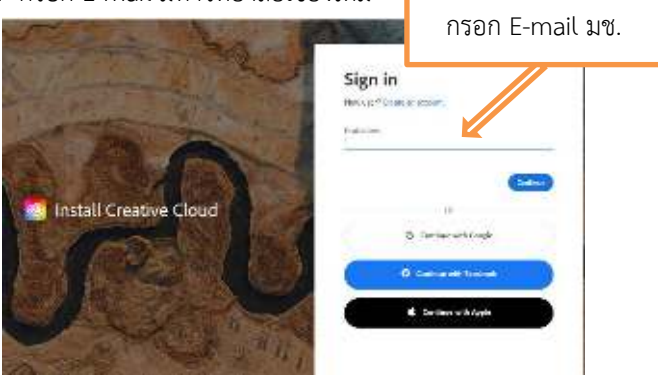

6. เลือกโปรแกรมที่ต้องการติดตั้งและคลิก install รอจนครบ 100 %

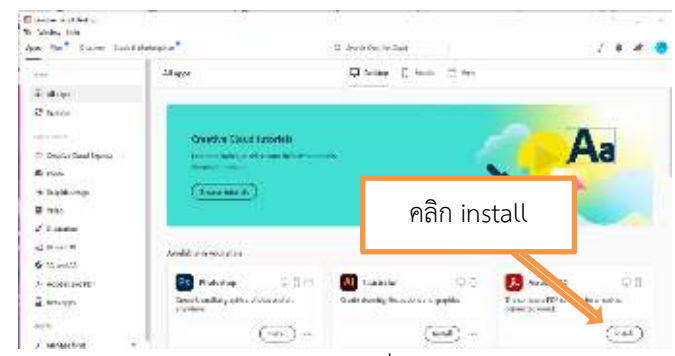

7. เปิดโปรแกรม Adobe Acrobat DC ที่ Desktop เสร็จสมบูรณ์

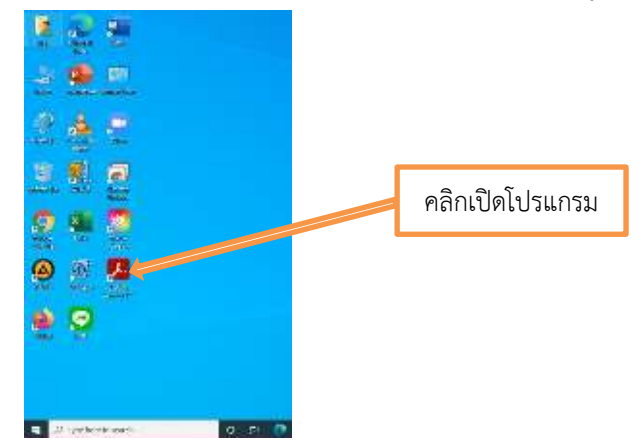

8. ต้องการติดตั้งโปรแกรมเพิ่มเติม คลิก Adobe Creative Cloud

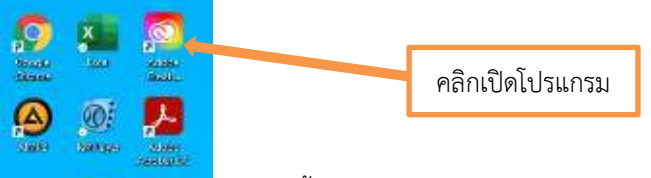

9. เลือกโปรแกรมที่ต้องการติดตั้งและคลิก install รอจนครบ 100 %

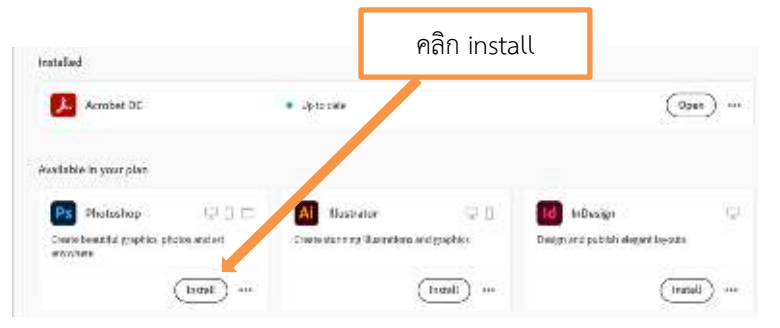

## แจ้งปัญหาการใช้งาน

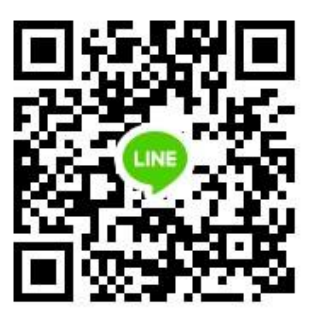

หากเกิดอุปกรณ์ขัดข้อง หรือต้องการทราบข้อมูลเพิ่มเติม กรุณาติดต่อ หน่วยเทคโนโลยีสารสนเทศ โทร. 053-942144 หรือ 053-942117

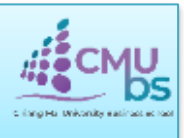